# Annexe Comptable

## Préambule

L'annexe comptable est un document obligatoire pour les entreprises ayant la qualité de commerçant (à l'exception de certaines petites entreprises, comme celles qui bénéficient du régime de la micro-entreprise).

Il s'agit donc du troisième document, après le bilan comptable et le compte de résultat, qui doit être produit annuellement pour l'entreprise.

Les informations qui figurent dans l'annexe comptable peuvent être classées en 2 catégories :

- Il y a tout d'abord les informations dites obligatoires,
- Et ensuite les informations d'importance significatives.

### Accéder à l'annexe

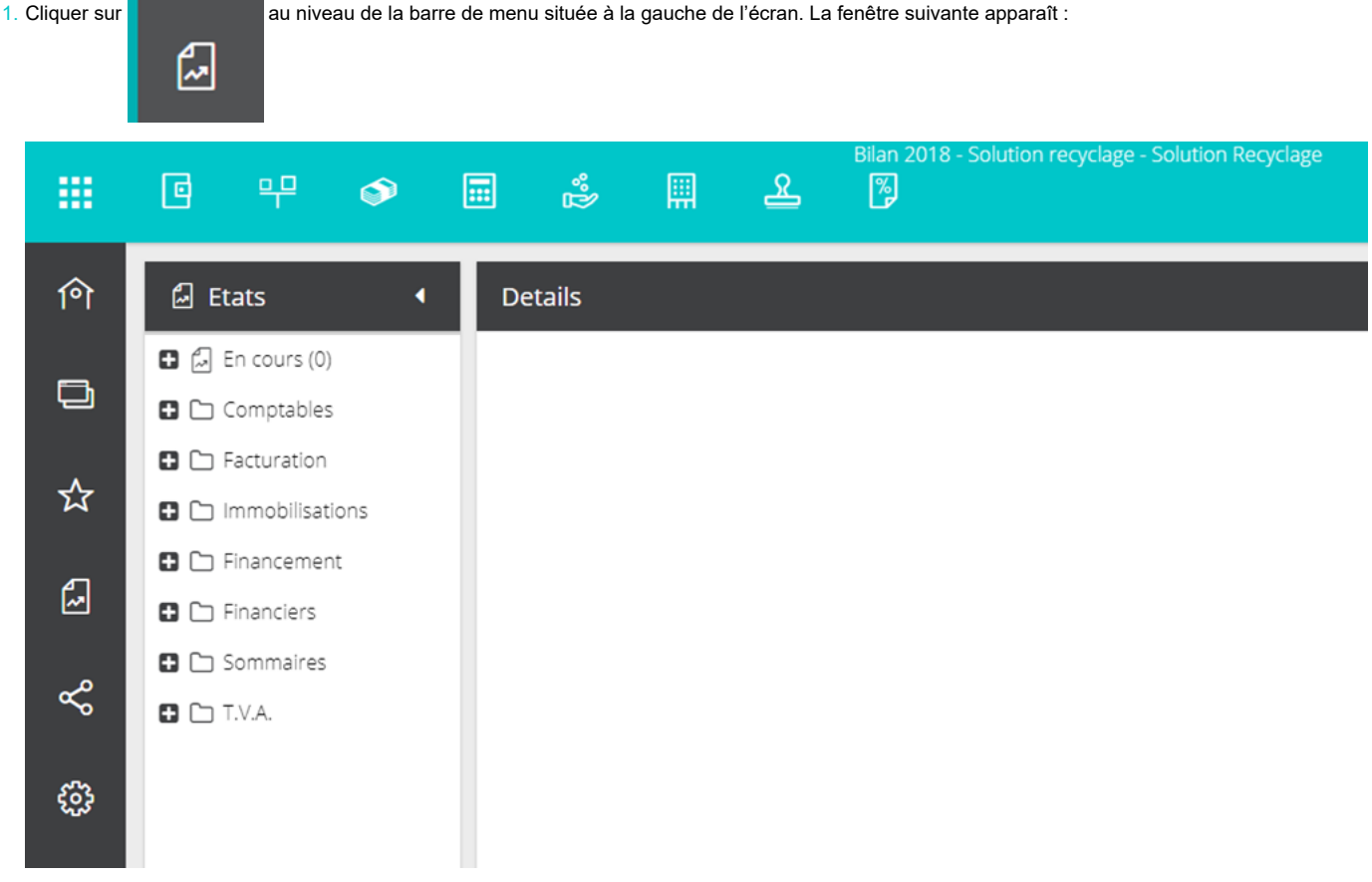

2. Cliquer sur l'état [Financiers] puis sélectionner [Gestion].

L'annexe se trouve tout en bas de la liste :

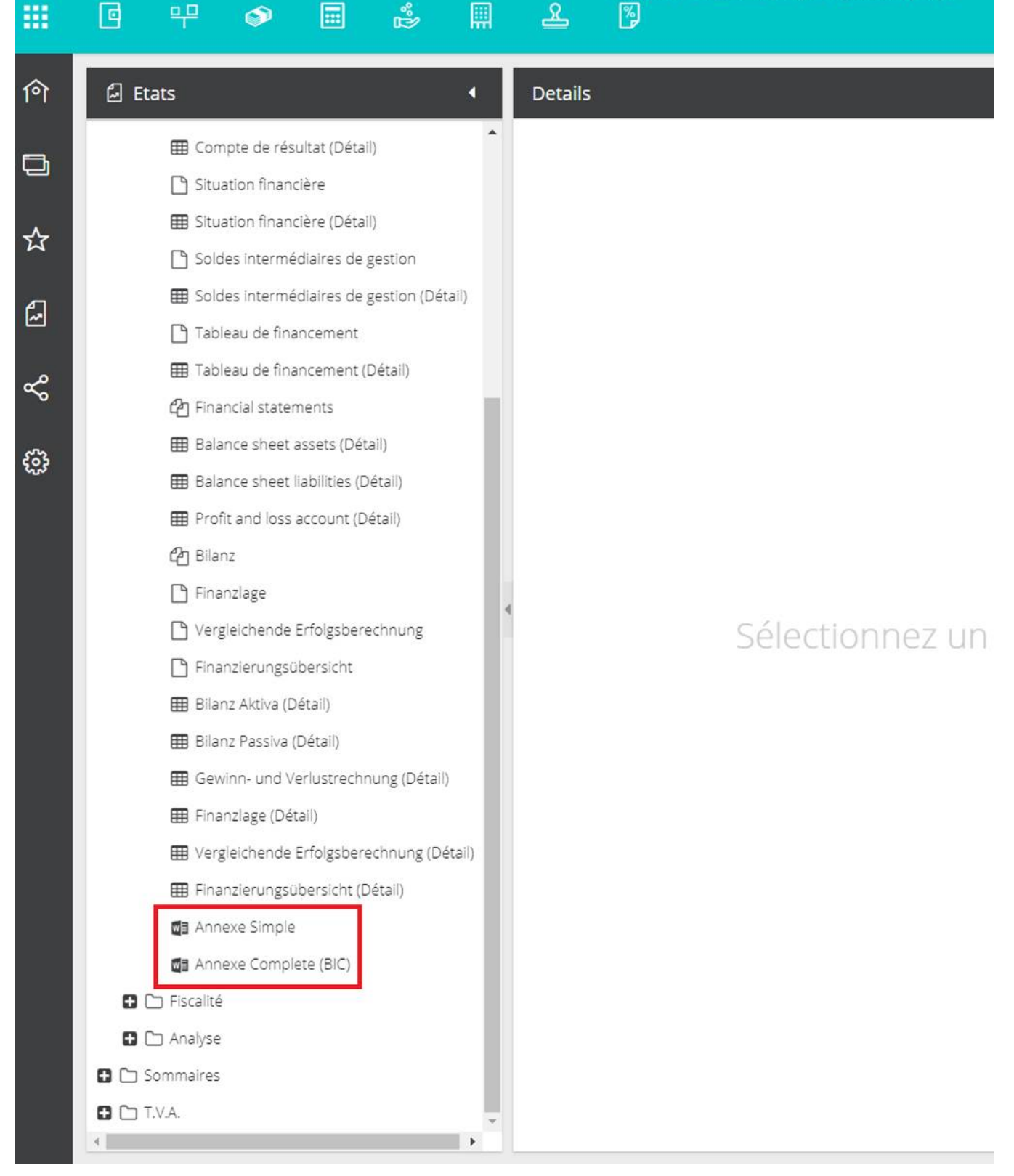

3. Cliquer ensuite sur l'état [Sommaires] et sélectionner [Comptes annuels].

4. Faire un glisser/déposer de l'annexe vers [Comptes annuels]. Relâcher le clic à l'endroit où devra se trouver l'annexe.

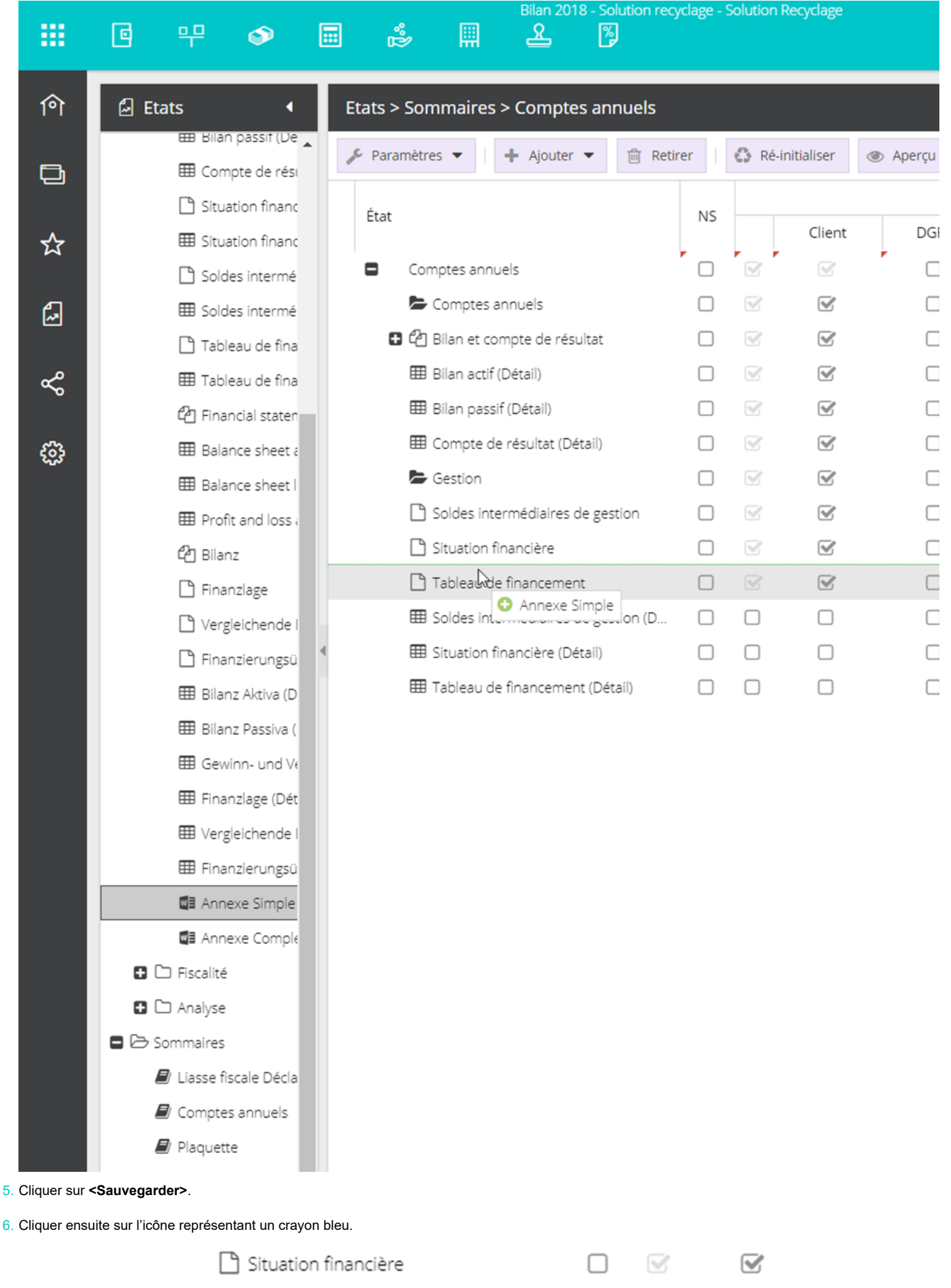

 $\Box$ 

 $\mathbf{\nabla}$ 

 $\square$ 

 $\mathbf{\nabla}$ 

|   | _                        |
|---|--------------------------|
| 1 | 📲 Annexe Complete (BIC)  |
|   | 🗋 Tableau de financement |

L'annexe s'ouvre alors dans un nouvel onglet, sous « Word Online ».

# Modification depuis Word « Online »

Une fois le document ouvert, les données du dossier sont chargées et intégrées. Il est alors possible de compléter et modifier l'annexe dans Word Online.

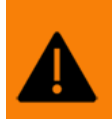

• L'affichage des tableaux (bordure et orientation du texte) ne se fait pas correctement dans la version web du logiciel de traitement de texte. Cependant, ces défauts sont automatiquement corrigés lors de l'édition.

Si un message de blocage apparaît lors du chargement, cliquer sur < Attendre>.

### Modification depuis Word « Desktop »

Il est toutefois possible de modifier l'annexe dans la version Desktop de Word.

1. Lorsque l'attestation est ouverte et connectée dans Word « Online », cliquez sur Modification > Ouvrir dans l'application de l'application de bureau.

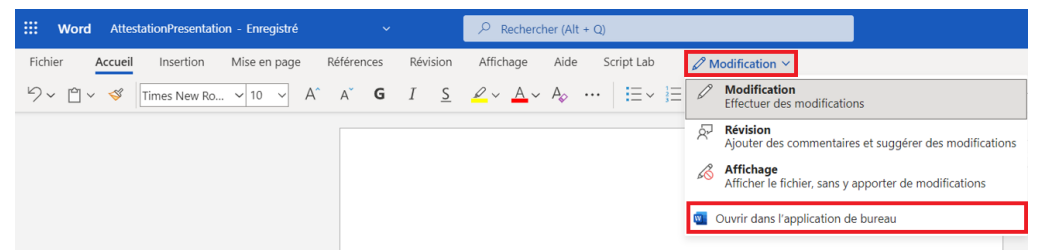

Le document s'ouvre.

2. Modifier le document et effectuer les actions non disponibles et/ou limitées dans la version web (mise à jour de la table des matières, ajout de tableaux, etc.).

Pour mettre à jour la table des matières, cliquer droit dans cette dernière puis sélectionner [Mettre à jour les champs].

# Table des matières

| 1     | Faits caractéristiques de l'exercice |                                          |                                      |       |                    |   |  |  |  |
|-------|--------------------------------------|------------------------------------------|--------------------------------------|-------|--------------------|---|--|--|--|
| 1.1   | Evénements principaux                |                                          |                                      |       |                    |   |  |  |  |
| 1.2   | Principes, règle                     | Principes, règles et méthodes comptables |                                      |       |                    |   |  |  |  |
|       |                                      |                                          | -                                    |       |                    |   |  |  |  |
| 2     | Information                          | s r                                      | elatives aux poste                   | es (  | du bilan et du     |   |  |  |  |
|       | compte de ré                         | śsu                                      | ıltat                                |       |                    |   |  |  |  |
| 2.1   | Actif immobili                       | sé                                       |                                      |       |                    |   |  |  |  |
| 2.1.1 | État de l'a                          | cti                                      | f immobilisé (brut)                  |       |                    |   |  |  |  |
| 2.1.2 | Amortisse                            | m                                        | ents de l'actif immob                | oilis | sé                 |   |  |  |  |
| 2.1.3 | Déprécia†                            | ior                                      | s de l'actif immobilie               | sé    |                    |   |  |  |  |
| 2.1.4 | Amortiss                             | Cho                                      | plin Mec - 12 - A A 🛪 💉              | A     | - at de            |   |  |  |  |
|       | rapproch                             | 6                                        |                                      | Style | ture               |   |  |  |  |
| 2.1.5 | Réévalua                             | G                                        |                                      | Style | 2                  | 1 |  |  |  |
| 2.1.6 | Précision                            | 3 51                                     | ir certains éléments d               | de    | l'actif            |   |  |  |  |
|       | immobili                             | X                                        | Cou <u>p</u> er                      | - 1   |                    | 1 |  |  |  |
| 2.1.7 | Informat                             |                                          | <u>C</u> opier                       | Э.    | t participations   | 1 |  |  |  |
| 2.1.8 | Titres im:                           | ĥ                                        | Options de collage :                 | (     | ortefeuille (TIAP) | 1 |  |  |  |
| 2.1.9 | Variation                            |                                          | <u>e</u>                             | -1    |                    | 1 |  |  |  |
| 2.2   | Actif circulan                       |                                          |                                      | _     |                    | 1 |  |  |  |
| 2.2.1 | État des s                           |                                          | Mettre à jour les champs             |       |                    | 1 |  |  |  |
| 2.2.2 | Stocks /C                            |                                          | Modification du champ                |       |                    | 1 |  |  |  |
| 2.2.3 | Actif circ                           |                                          | Pascular las codas da champs         | - 1   |                    | 1 |  |  |  |
| 2.2.4 | Compara                              |                                          | <u>D</u> asculer les codes de champs | r     | t dernier prix de  | - |  |  |  |
|       | marché                               | А                                        | Police                               | - 1   |                    | 1 |  |  |  |
| 2.2.5 | Précision                            | ¶                                        | P <u>a</u> ragraphe                  | ŋ     | nificatives        | 1 |  |  |  |
| 2.2.6 | Charges c                            | .011                                     |                                      | -od   | rts de conversion  | - |  |  |  |
| 0.7   | actif                                |                                          |                                      |       |                    | 1 |  |  |  |
| 2.3   | Depreciations                        | de                                       | l'actif                              |       |                    | 1 |  |  |  |
| 2.4   | Capitaux propres                     |                                          |                                      |       |                    |   |  |  |  |
| 2.4.1 |                                      |                                          |                                      |       |                    | 2 |  |  |  |
| 2.4.2 | Actions p                            | rop                                      | ores                                 |       |                    | 2 |  |  |  |
| 2.4.5 | Variation                            | de                                       | s capitaux propres                   |       |                    | 2 |  |  |  |
| 744   | Ecart de r                           | 661                                      | amation                              |       |                    |   |  |  |  |

3. Lorsque les modifications sont terminées, enregistrer puis fermer l'application.

4. De retour dans la version web de Word, cliquer sur [Reprendre la modification ici].

| 2.1.4        | Amortisse  | issements et dépréciations - État de rapprochement entre  |          |                 |            |  |  |  |  |  |  |
|--------------|------------|-----------------------------------------------------------|----------|-----------------|------------|--|--|--|--|--|--|
| 2.1.5        | Réévaluat  | iation 10                                                 |          |                 |            |  |  |  |  |  |  |
| 2.1.6        | Précision  | récisions sur certains éléments de l'actif immobilisé. 10 |          |                 |            |  |  |  |  |  |  |
| 2.1.7        | Informati  | Informations relatives aux filiales et participations 12  |          |                 |            |  |  |  |  |  |  |
| 2.1.8        | Titres i   |                                                           |          |                 |            |  |  |  |  |  |  |
| 2.1.9        | Variati    |                                                           |          |                 |            |  |  |  |  |  |  |
| 2.2Actif cir | culant     | Nous avons terminé Vous nouve                             | - طذ     | corposic f      | ormor l'or |  |  |  |  |  |  |
| 2.2.1        | État de    | Nous avons termine, vous pouve.                           | z de     | sormais i       | ermentor   |  |  |  |  |  |  |
| 2.2.2        | Stocks     |                                                           |          |                 |            |  |  |  |  |  |  |
| 2.2.3        | Actif ci   | Nous avons ouwart co fichiar dans Microsoft Wa            | rd cur y | votro ordinatou | r          |  |  |  |  |  |  |
| 2.2.4        | Compa      |                                                           | iu sui v | otre ordinateu  |            |  |  |  |  |  |  |
| 2.2.5        | Précisio   |                                                           |          |                 |            |  |  |  |  |  |  |
| 2.2.6        | Charge     |                                                           |          |                 |            |  |  |  |  |  |  |
|              |            | Reprendre la modification ici                             |          |                 |            |  |  |  |  |  |  |
| 2.3Déprécio  | rtions de  |                                                           |          |                 |            |  |  |  |  |  |  |
| 2.4Capitau   | x propre   | Essavez de relancer Microsoft Word                        |          |                 |            |  |  |  |  |  |  |
| 2.4.1        | Capital    | Essayez de relativer microsoft mora                       |          |                 |            |  |  |  |  |  |  |
| 2.4.2        | Actions    |                                                           |          |                 |            |  |  |  |  |  |  |
| 2.4.3        | Variatio   |                                                           |          |                 |            |  |  |  |  |  |  |
| 2.4.4        | Ecart de 1 | réévaluation                                              | 21       |                 |            |  |  |  |  |  |  |
| 0/ 5         | C 1 1'     |                                                           | 01       |                 |            |  |  |  |  |  |  |

Le document est rechargé et les modifications intégrées.